青い森信用金庫

青い森しんきん法人インターネットバンキングにかかる 新しいトークンへの交換のお願いについて

拝啓 時下ますますご清祥のこととお慶び申し上げます。

平素は格別のお引き立てを賜り、厚く御礼申し上げます。

さて、当金庫では、現在お客様にご利用頂いているシマンテック社製トークンは、サポートが終了す る事から、取扱を終了し、タレス社製トークンへの交換を行うことと致しました。

つきましては、現在シマンテック社製トークンをご利用頂いているお客様を対象に、タレス社製トー クンを送付致しますので、別添の「<トークン交換手順>」を参考に、お早めに新しいトークンへ交換 して頂きますようお願い致します。

敬具

記

1. 交換対象のお客様

シマンテック社製トークンをご利用のお客様が対象です。

| シマンテック社製トークンのロゴ            | Symantec.                    |
|----------------------------|------------------------------|
| シマンテック社製トークンのイメージ          | 7.944/(X7=F<br>■641366<br>⊮m |
| トークン ID の頭 4 桁             | ETTOO                        |
| (トークン ID はトークンの裏に記載されています) | F120                         |

2. トークン交換手順

別添「<トークン交換手順>」をご確認の上、管理者メニューより新しいトークンへの交換を行って下さい。

なお、交換後は、現在ご利用のシマンテック社製トークンは不要になりますので、お客様にて処分 して頂きますようお願い致します。

3. 交換期限

2021年6月末までに交換をお願いします。
 ※2021年6月末までに交換が行われない場合、シマンテック社製トークンがご利用出来ず、
 振込等の操作も出来なくなりますので、お早めに交換手続きをお願い致します。

以上

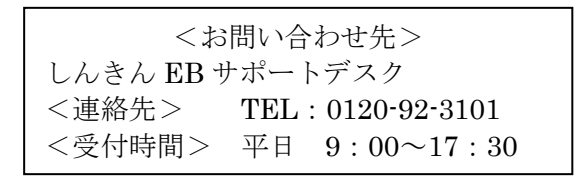

## <トークン交換手順>

## 1. 事前準備

交換操作に必要なものは下記のとおりです。なお、紛失もしくはご不明な場合は別途お手続き が必要となりますので、EB サポートデスクまでお問い合わせください。

・今回ご送付しました新しいトークン(現在ご利用のトークンは不要です。)

- ・法人インターネットバンキングお客様カード
- ・ご契約先暗証番号
- ・ご契約先確認暗証番号
- 2.「管理者メニュー」で行う操作
  - (1)「ご契約先ログオン」から法人インターネットバンキングへログオンしてください。

(2)「ご契約先管理情報変更 → 利用者情報登録/変更」をクリックしてください。

| <b>法人様向け インターネットバンキングサービス</b><br>There t Banking Service for the Company                                                                                              |
|----------------------------------------------------------------------------------------------------|
| ご契約先認証情報変更         ご契約先管理情報変更         ご契約先情報照会         ログオフ           □利用者情報登録/変更         契約口座 空変更         ファイル伝送契約情報変更/参照         ご契約先限度額変更         振込手数料マスタ登録/変更/参照 |
| ■ ご契1 1報照会 こ ご契約先2 23表示<br>ご契約 <del>3 0. </del> テータス                                                                                                    |
| ご契約先名     (株)しんきん商事様       前回ログオン日時     2003年05月15日15時52分00秒                                                                                                    |
| こ利用履歴     管理者/利用者名       前回のご利用     2003年05月17日15時00分00秒     信金 一郎       2回前のご利用     2003年05月17日14時20分00秒     信金 一郎       3回前のご利用     2003年05月15日15時52分00秒     管理者    |
| Eメールアドレス taro@ssyouji.co.jp                                                                                                    |
| 利用者のご使用状況利用者IDログオン日時ステータスshinkinichiro2003年05月17日15時00分00秒2003年05月17日14時20分00秒uログオン中shinkinhanako年月日時分秒2003年04月25日18時16分14秒未使用                                        |

(3)利用者情報選択画面の「現在の設定」内容により、操作手順が異なります。

| ■ 利用者情報登録/変更                 | 🔲 契約口座情報変更                     | 🗌 ファイル伝送契約情報変       | 更/参照 📃 ご契約:         | 先限度額変更        | ■振込手数料マスタ登録/ | 変更/参照    |
|------------------------------|--------------------------------|---------------------|---------------------|---------------|--------------|----------|
| 利用者情報選択                      |                                |                     |                     |               |              |          |
| リンタイムバスワード<br>リンタイムバスワード     | 認証の利用形態を<br>認証の利用登録を           | 変更する場合は、            | ■」を押してくだ<br>」を、利用登録 | さい。<br>解除する場合 | (は 利用登録解除 を  | 押してください。 |
| 現在の設定                        | 全ての利用者が                        | 異なるトークンを使用          | する                  | 変更            | ]            |          |
| 利用登録 利用登録                    | 最解除                            |                     |                     |               |              |          |
| 新<br>素する場合は<br>変更<br>5場合は、利約 | 、 <u>新規2録</u> を押し<br>用者情報選択後に[ | て下さい。<br>目的のボタンを押して | <b>下さい。</b>         |               |              |          |
| 現在、利用者(は02人)<br>最大10人まで登録出   | 登録されています。<br>来ます。              | - I -               |                     |               |              |          |
| 利用者情報選択                      |                                | 利                   |                     | オンラ           | イン取引         |          |
|                              |                                |                     |                     |               |              |          |
|                              |                                |                     |                     |               |              |          |

・現在の設定 = 「全ての利用者が異なるトークンを使用する」のお客様
 利用登録 押下 → <u>3ページ</u>の操作を行ってください。
 ・現在の設定 = 「全ての利用者が同じトークンを使用する」のお客様
 利用登録 押下 → <u>4ページ</u>の操作を行ってください。

「全ての利用者が異なるトークンを使用する」の場合

- ① 新しいトークンを登録する利用者の「選択」欄をチェック
- ② 新しいトークンの裏面にある「シリアル番号」(SKOH+数字8桁)を半角大文字アルファ ベット、半角数字で入力
- ③ 新しいトークンのボタンを押下し、液晶に表示される6桁の数字(ワンタイムパスワード) を入力
- ④ 「ご契約先確認暗証番号」を入力
- ⑤ OKをクリック
- ⑥ 選択した利用者の「現在のシリアル番号」欄に②で入力した「シリアル番号」(SKOH+数字8桁) が表示されることを確認
- ⑦ トークンを登録する利用者について、①~⑤の操作を繰り返す

以上の操作で登録完了です。サービスを終了する場合は「ログオフ」をクリックしてください。

| ●デモ信用金庫 法人インターネットバンキング -                                                               | Internet Explorer                              |                                                                               |
|----------------------------------------------------------------------------------------|------------------------------------------------|-------------------------------------------------------------------------------|
| 法人様向け<br>インターネ<br>Internet Banking Service for the                                     | <b>ウ/demo/</b><br><b>シトバンキングサービス</b><br>のmpany | 金庫法人様向けインターネット<br>グに関するお問合せは、デモ信<br>ルプデスクまでお気軽に<br>ください。<br>Demo Shinkin Bank |
| <ul> <li>ご契約先認証情報変更</li> <li>ご契約先管理情報</li> <li>利用者情報登録/変更</li> <li>契約口座情報変更</li> </ul> | <ul> <li></li></ul>                            | 空更<br>一 振込手数料マスタ登録/変更/参照                                                      |
|                                                                                        | E                                              | ^                                                                             |
| リノメイムハスリート利用豆球                                                                         |                                                |                                                                               |
| こ利用を開始するワンタイムハスワ                                                                       | ートの利用登球を行いより。<br>"まからた 酒調でまて新日本 ユート・アムミー・マイト   |                                                                               |
| トークノは、ウノタイムハスワートとこ                                                                     |                                                |                                                                               |
| 11日水気に起こした。 王 (の利用)                                                                    | 11/7天はの「一ノノで伏用する                               |                                                                               |
| 利用豆科用板                                                                                 | 坦左のシリアリ来日                                      |                                                                               |
|                                                                                        | 現在のシリアル番号<br>SK0H00000000                      |                                                                               |
| 0 利用者2                                                                                 |                                                |                                                                               |
| 0 利用者3                                                                                 |                                                | œ.                                                                            |
| ※複数の利用者に同一のトーケッタ                                                                       | 啓録することができます                                    | EL .                                                                          |
|                                                                                        | $\underline{\mathbf{b}}_{\mathcal{M}}$         | Serial no label                                                               |
| 登録トークン情報                                                                               |                                                |                                                                               |
|                                                                                        | 00000000 <b>表</b>                              | 面                                                                             |
| 5 Sumanter                                                                             | 0000                                           |                                                                               |
| Validation &<br>ID Protection                                                          |                                                |                                                                               |
|                                                                                        |                                                | ボタンを押すと、                                                                      |
| 利用登録を行うには、こ契約先確認<br>ご契約先確認暗証番号を入力してお                                                   | 3暗証金号の認証か必要です。<br>から <u>OK</u> を押してください。       | 液晶に6桁の数                                                                       |
| ご契約先確認暗証番号                                                                             | (4)                                            | が表示されます。                                                                      |
|                                                                                        |                                                |                                                                               |
| OK ++>21                                                                               |                                                | ~                                                                             |
|                                                                                        |                                                | 🔁 100% 🔻 🥂                                                                    |

「全ての利用者が同じトークンを使用する」の場合

- ① 新しいトークンの裏面にある「シリアル番号」(SKOH+数字8桁)を半角大文字アルファ ベット、半角数字で入力
- ② 新しいトークンのボタンを押下し、液晶に表示される6桁の数字(ワンタイムパスワード) を入力
- ③ 「ご契約先確認暗証番号」を入力
- ④ OK をクリック
- ⑤ 「現在のシリアル番号」欄に①で入力した「シリアル番号」(SKOH+数字8桁)が表示されることを確認

以上の操作で登録完了です。サービスを終了する場合は「ログオフ」をクリックしてください。

| eデモ信用金庫 法人インターネットバンキング - Internet Explorer                                                         |                 |
|----------------------------------------------------------------------------------------------------|-----------------|
| おれれたいのものは、デモ信用金庫法人様向けインターネット<br>た人様向け インターネットバンキングサービス<br>Internet Banking Service for the Company | ß               |
| ■ご契約先認証情報変更 ■ご契約先管理情報変更 ■ご契約先情報照会 ログオフ                                                             | no Sninkin Bank |
| □利用者情報登録/変更 □ 契約口座情報変更 □ ファイル伝送契約情報変更/参照 □ ご契約先限度額変更 □ 振込手数料マスタ登                                   | 録/変更/参照         |
| ■ご契約先管理情報変更<br>□利用者情報登録/変更                                                                         | ^               |
| ワンタイムパスワード利用登録                                                                                     |                 |
| <br>  ご利用を開始するワンタイムバスワードの利用登録を行います。                                                                |                 |
| トークンID、ワンタイムバスワードとご契約先確認暗証番号を入し力てから、 OK を押してください。                                                  |                 |
|                                                                                                    |                 |
|                                                                                                    |                 |
| 現在のシリアル番号                                                                                          |                 |
| SKOHOOOOOOOO ⑤ 集面                                                                                  |                 |
| 登録トーケン情報                                                                                           | 7               |
|                                                                                                    | Mur late        |
| 7/24L/37-F (2) $000000$                                                                            |                 |
| Symantec. 表面                                                                                       |                 |
| ID Protection                                                                                      |                 |
|                                                                                                    |                 |
| 料用豆球で1」Jには、こ実がJT地島Gulain留ちの認証が必要です。<br>契約法人確認暗証番号を入力してから OK を押してください。                              | ボタンを押すと         |
|                                                                                                    | 液晶に6桁の数         |
|                                                                                                    | 」が表示されます        |
| OK キャンセル                                                                                           |                 |
|                                                                                                    | 100% -          |